## 2023年7月12日(水) より

## 本学 <mark>ZOOM</mark>へは、<u>都市大発行マイクロソフトアカウン</u> ト(メールアドレスおよびメール・WebClass他と共通のパスワード)でログイ ンしてください。

※ ローカルパスワード(Zoom固有のパスワード)ではログインできません

## 【都市大発行マイクロソフトアカウントによるZoomへのログイン方法】 ・SSOボタンからのログイン・・ID,PW入力からのログイン

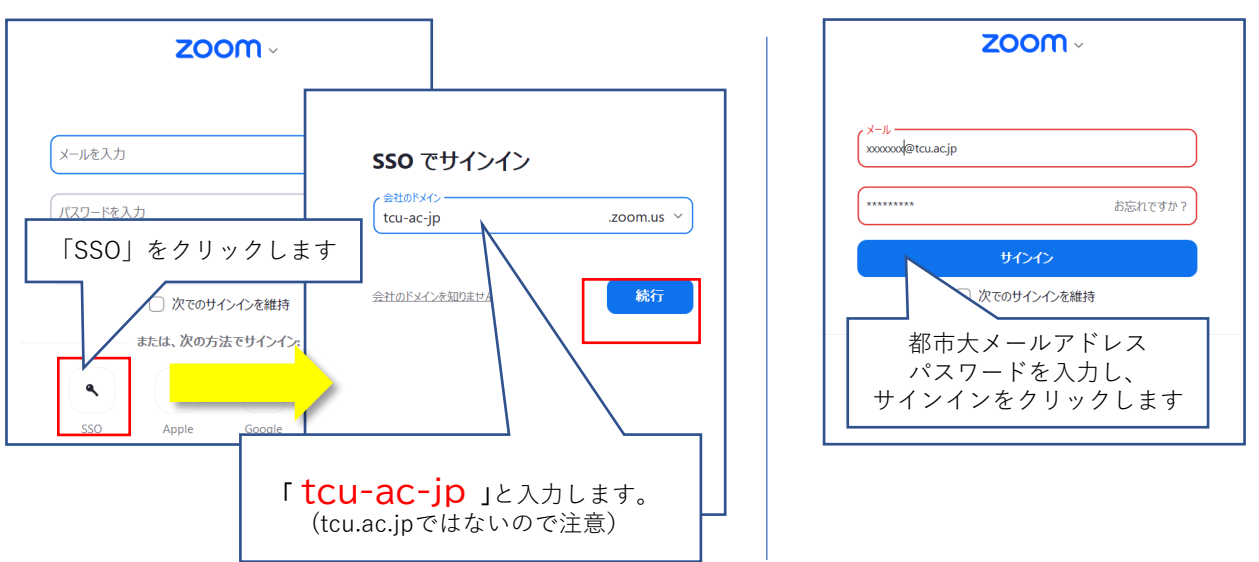

上記のどちらの場合も、都市大マイクロソフトアカウントでの認証となります。サインイン画面 が表示されたら、メールアドレス、パスワード(メール・ポータルサイト他と共通)を入力します。

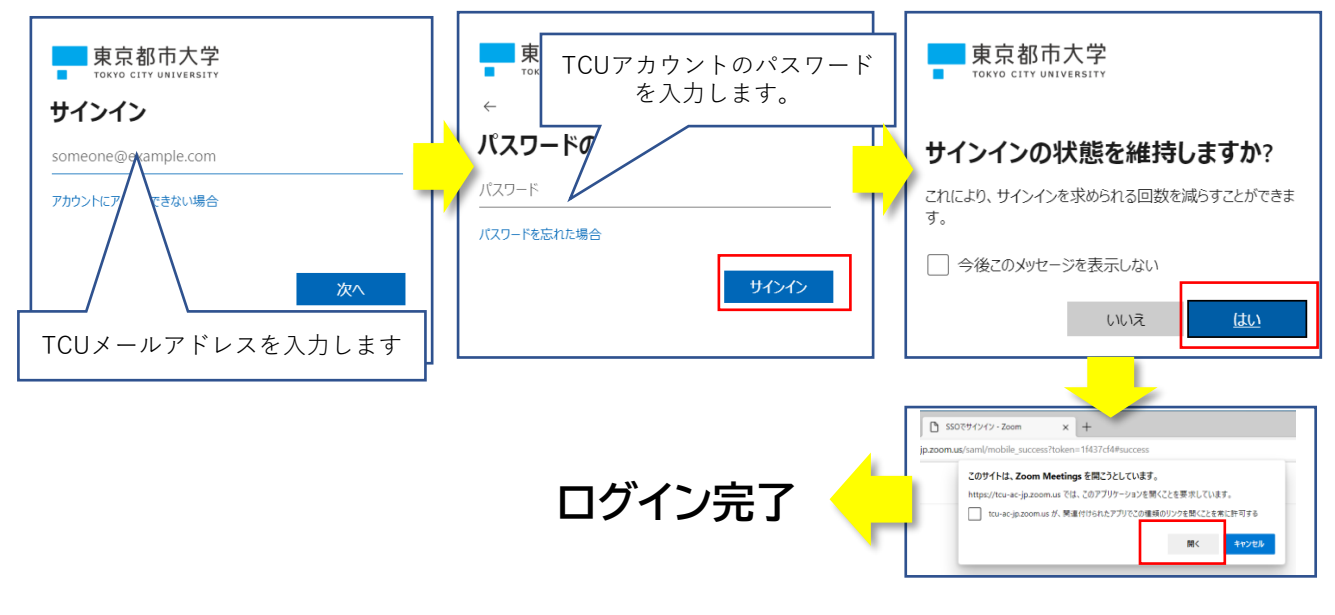

https://zoom.us にログインする場合も同様です。

東京都市大学 情報基盤センター